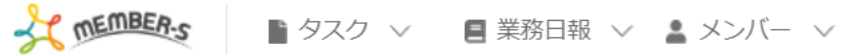

## 📘 通知設定

| チャット通知設定                                                    | BOT通知設定 |  |  |  |  |  |
|-------------------------------------------------------------|---------|--|--|--|--|--|
| 通知詳細設定                                                      |         |  |  |  |  |  |
| □ デスクトップ通知                                                  |         |  |  |  |  |  |
| <ul> <li>メッセージ内容をデスクトップ通</li> <li>自分が宛先の場合のみ通知する</li> </ul> | 知に表示する  |  |  |  |  |  |
| ○ 未読チャットをブラウザアイコンに表                                         | 示する     |  |  |  |  |  |
| 保                                                           | 存       |  |  |  |  |  |

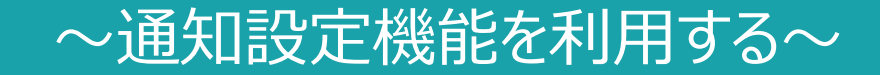

最終更新日:2023年10月16日

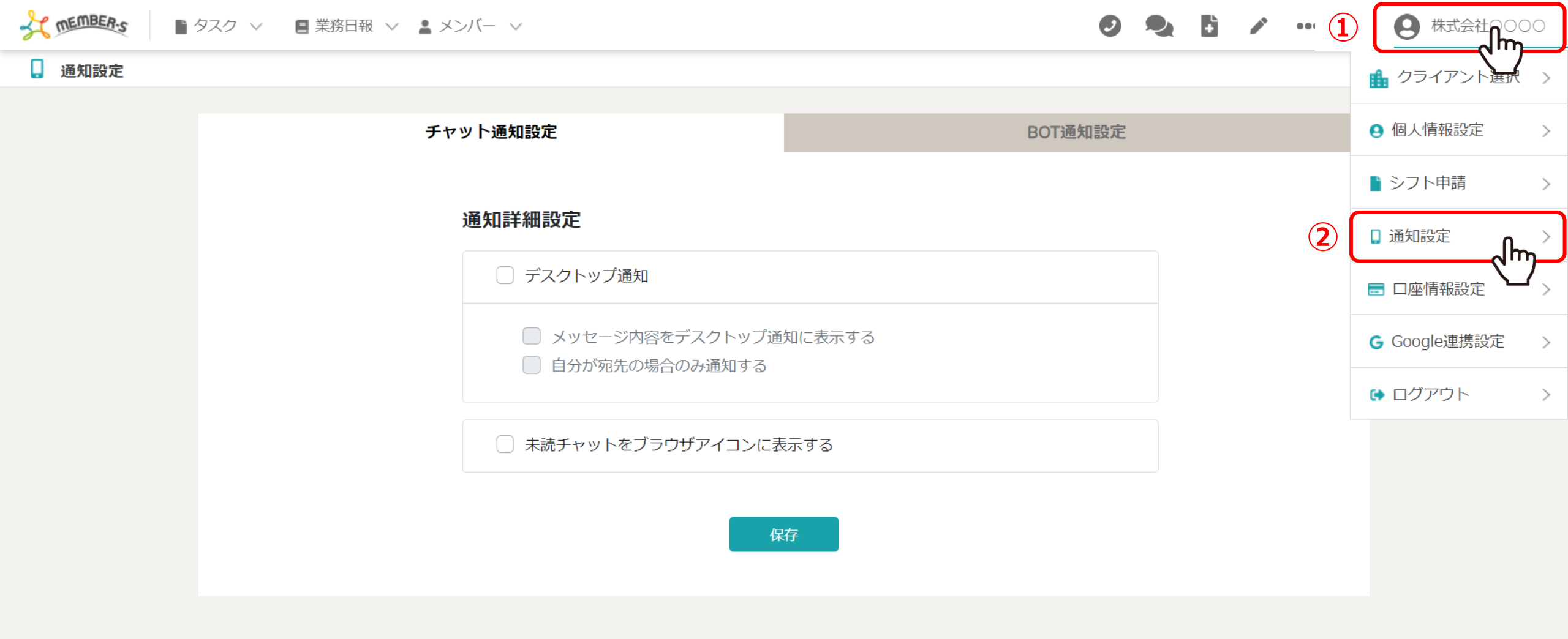

チャットメッセージのデスクトップ通知設定、外部アプリと連携する通知設定機能についてご案内致します。

①右上のヘッダーメニューの「企業名」をクリックし、②「通知設定」を選択します。

 $\sim$ 

| チャッ | 卜通知設定                                                    |        | BOT通知設定 |  |
|-----|----------------------------------------------------------|--------|---------|--|
| Ĩ   | 鱼知詳細設定                                                   |        |         |  |
|     | ○ デスクトップ通知                                               |        |         |  |
|     | <ul><li>メッセージ内容をデスクトップ通</li><li>自分が宛先の場合のみ通知する</li></ul> | 知に表示する |         |  |
|     | ○ 未読チャットをブラウザアイコンに表                                      | 示する    |         |  |
|     | 保                                                        | 存      |         |  |

チャット通知設定画面に遷移します。

チャット通知設定では、チャットでメッセージが来た際の通知設定ができます。 ※初期設定ではチェックが入っておりません。  $\sim$ 

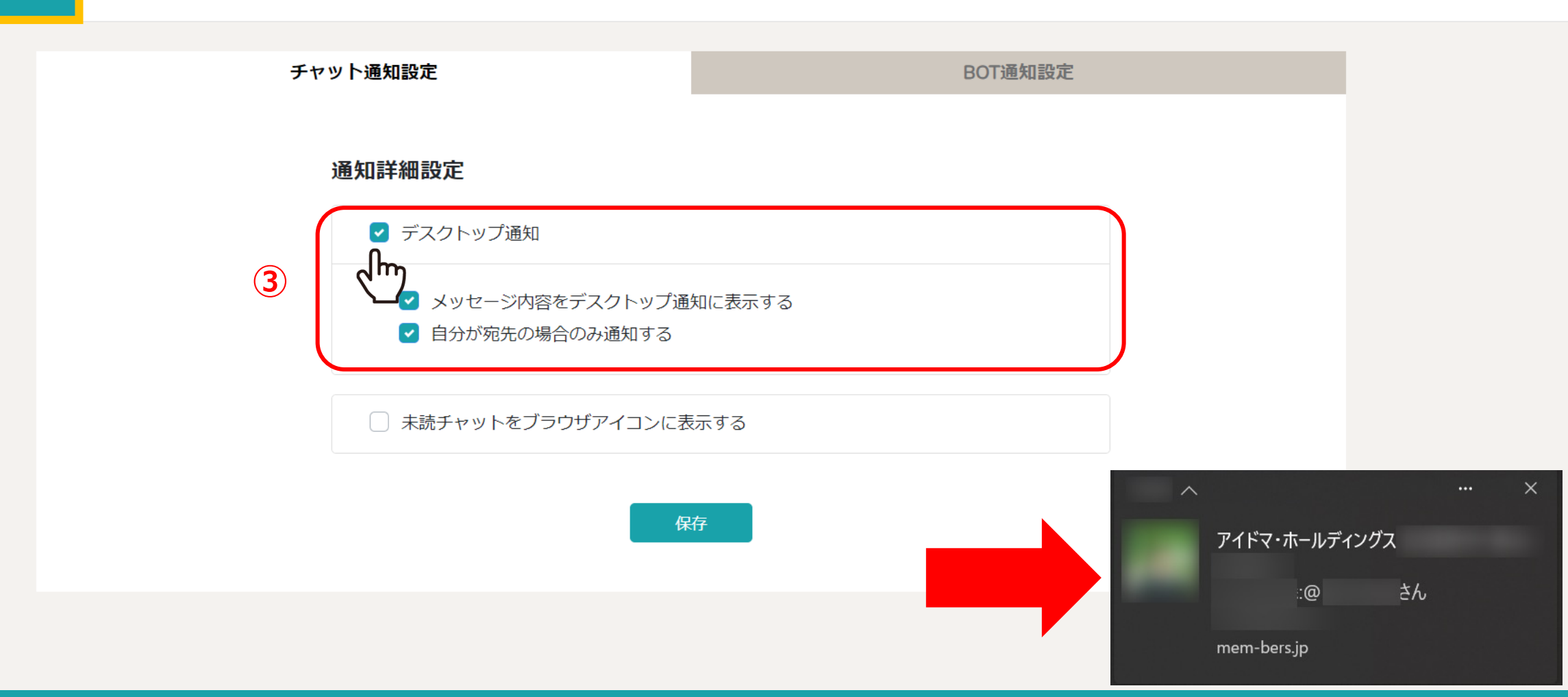

③チャット通知をデスクトップに表示したい場合は、「デスクトップ通知」にチェックを入れます。

「メッセージ内容をデスクトップ通知に表示する」と「自分が宛先の場合のみ通知する」の設定は、 ご自身でカスタマイズして設定することができます。

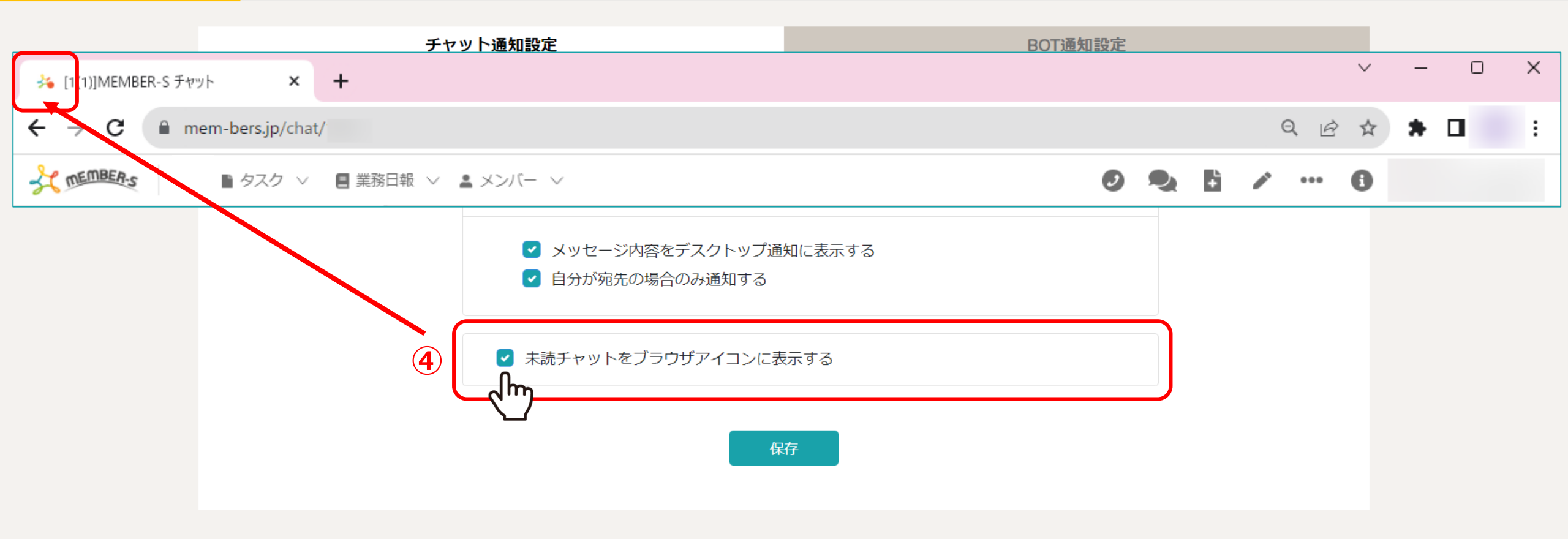

④未読のチャットをブラウザアイコンに表示したい場合は、 「未読チャットをブラウザアイコンに表示する」にチェックを入れます。

※未読チャットがある場合、MEMBER-Sを開いているブラウザのタブにオレンジの「●」が表示されます。

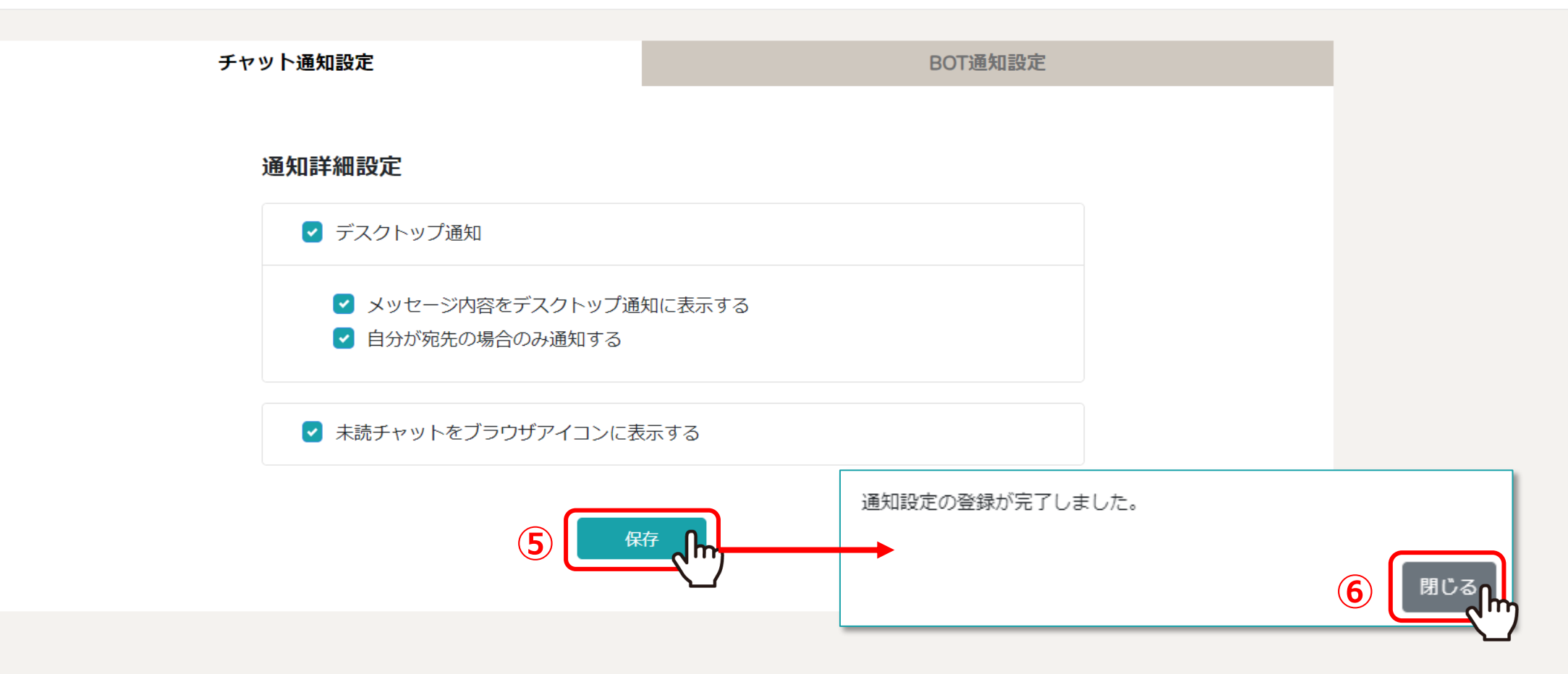

⑤設定後、「保存」をクリックし、 ⑥メッセージが表示されますので「閉じる」をクリックして設定完了です。

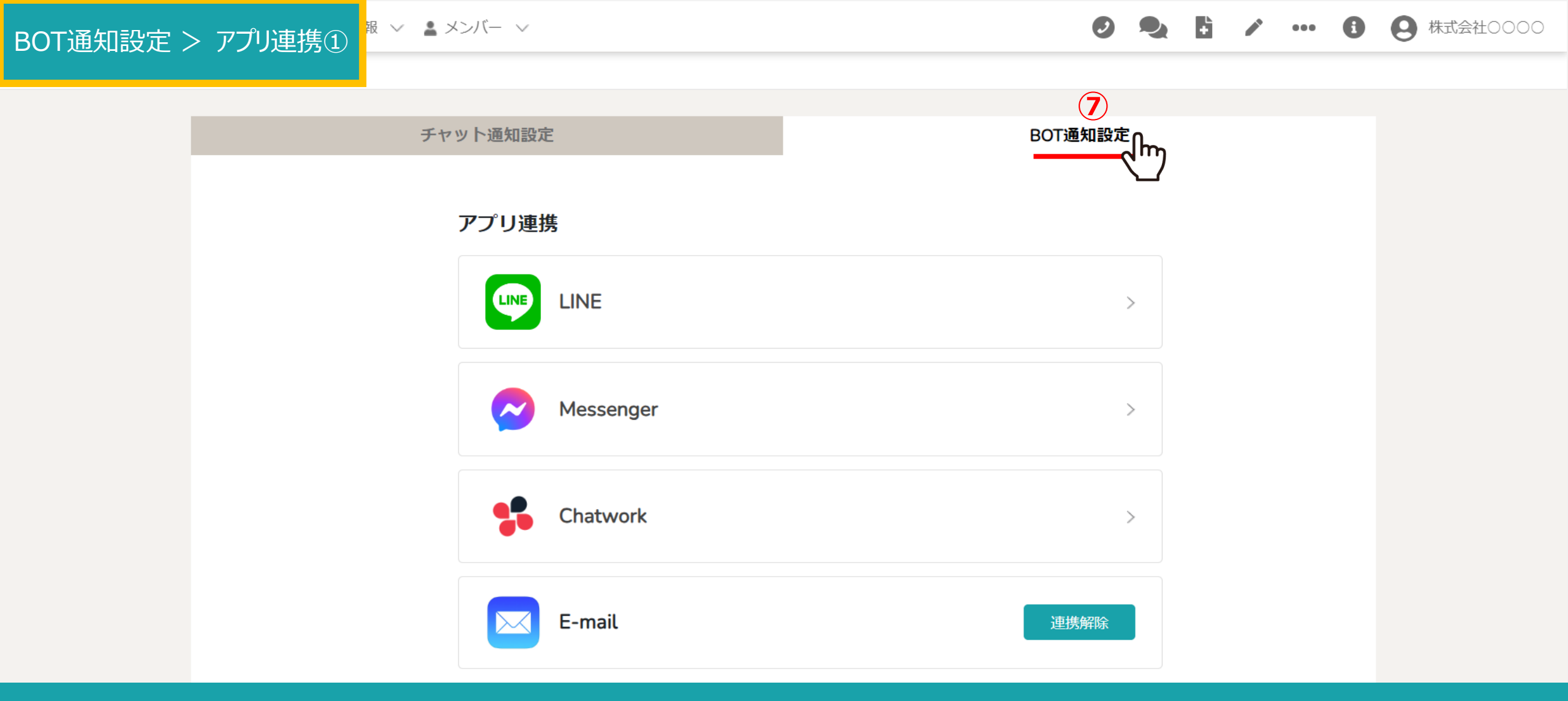

⑦次に、「BOT通知設定」タブを選択します。

BOT通知設定 > アプリ連携②

報 🗸 💄 メンバー 🗸

チャット通知設定 BOT通知設定 アプリ連携 LINE LINE Messenger > Chatwork > E-mail 連携解除

アプリ連携では、LINE、Messenger、Chatwork、E-mailとの連携ができます。 連携したいアプリを選択し、それぞれの手順に従って設定します。

※初期設定では、E-mailは自動的に連携されている状態となっております。 ※E-mail以外のアプリのご利用には、それぞれのアプリのインストールとアカウント登録が必要になります。 BOT通知設定 > アプリ連携③

報 🗸 💄 メンバー 🗸

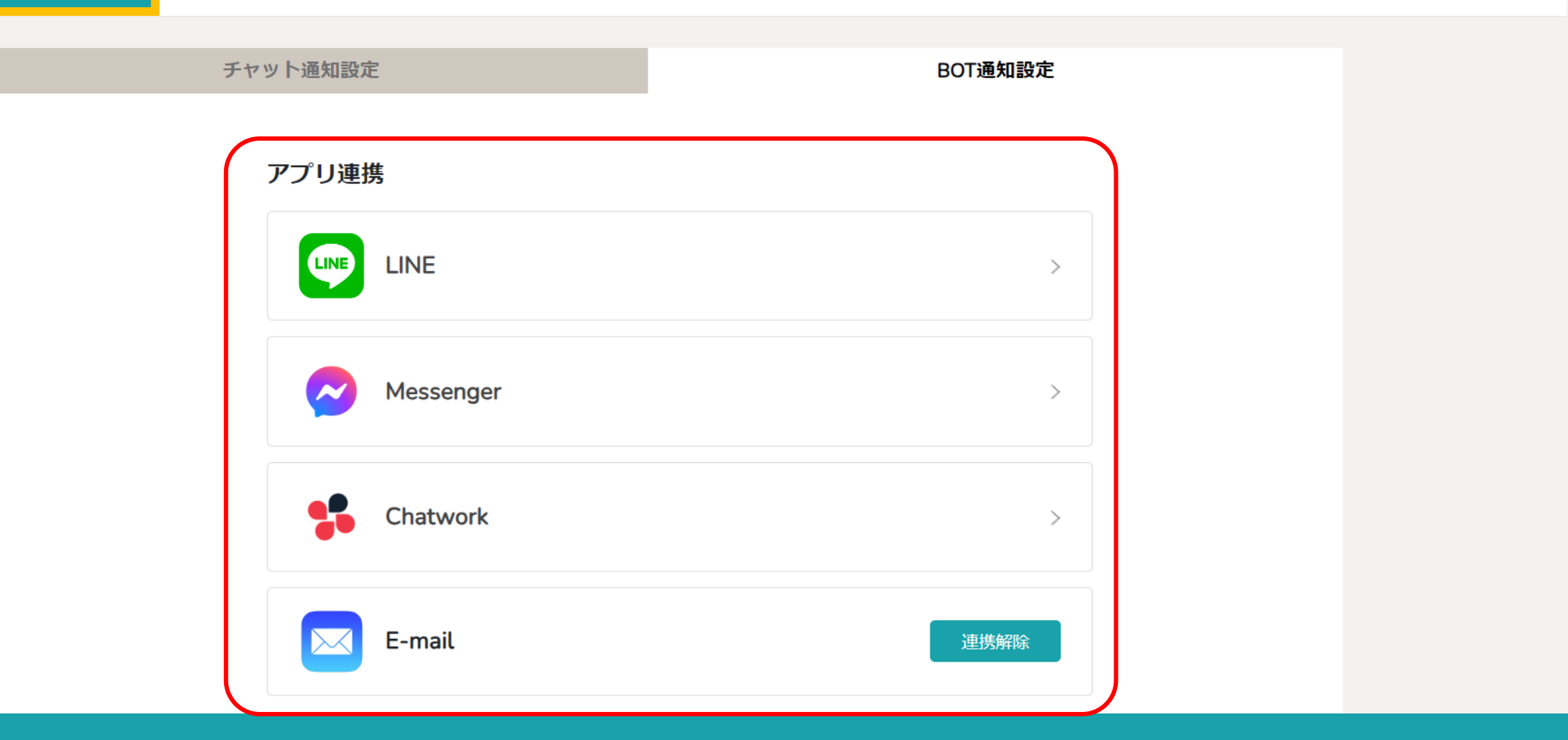

アプリ連携が完了すると、「連携解除」と表示されます。

※アプリ毎の詳しい設定方法は別のマニュアルでご案内しております。

## BOT通知設定 > アプリ連携④

報 🗸 💄 メンバー 🗸

雇用形態

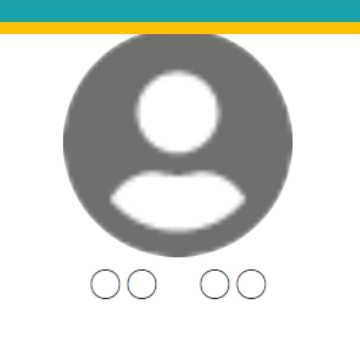

💄 個人情報

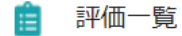

| 報酬体糸 |        |  |
|------|--------|--|
| 時間報酬 | $\sim$ |  |
| 権限   |        |  |
| 管理者  | ~      |  |
|      |        |  |
| 備考   |        |  |
| 備考   |        |  |
| 備考   |        |  |

【補足】

メンバー> メンバー一覧> 詳細> 個人情報画面の「連携中BOT通知」では、 どのアプリ連携が完了しているか、メンバー毎に確認することができます。 BOT通知設定 > アプリ連携⑤

服 🗸 💄 メンバー 🗸

チャット通知設定 アプリ連携

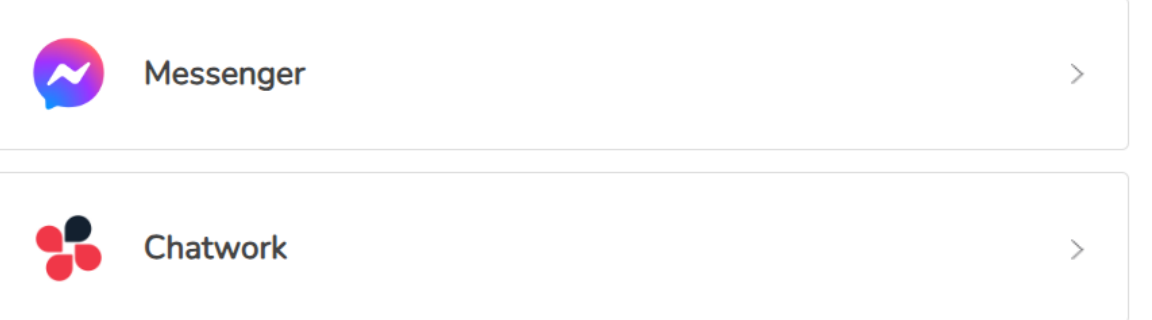

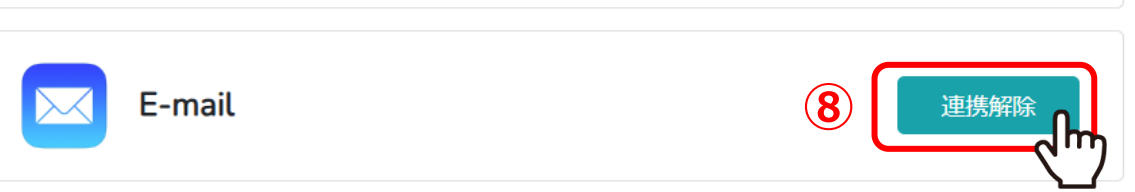

⑧連携を解除する場合は、「連携解除」をクリックします。

| 3OT通知設定 >通知内容·間隔設定 | シバー ~                                                                                                    | 9   |                  | +                   |                   | •••                   | •    | <b>9</b> 株式会社0000 |
|--------------------|----------------------------------------------------------------------------------------------------|-----|------------------|---------------------|-------------------|-----------------------|------|-------------------|
| 「チャットに追加されたとき」     | 通知許可設定                                                                                                    |     |                  |                     |                   |                       |      |                   |
|                    | 通知を許可する時間帯設定                                                                                                    |     |                  |                     |                   |                       |      |                   |
| ji                 | 通知内容・間隔設定                                                                                                    |     | _                |                     |                   |                       |      |                   |
| <b>9</b>           | oT通知を受け取りたい内容を選択してください。<br>♥ チャットに追加されたとき                                                                            |     |                  |                     |                   |                       |      |                   |
|                    | ● 自分宛の未読チャットを通知                                                                                                    |     |                  |                     |                   |                       |      |                   |
|                    | ※曜日にナエックが無い場合は、「通知許可設定」で許可している曜日・時間帯であれば即時通知されます。<br>曜日にチェックを入れ、時間指定している場合は、「通知許可設定」の設定内容に関わらず、未読チャット通知<br>定が優先されます。 | Cha | atwor            | kと連<br>通知           | i携して<br>イメー       | ている <sup>」</sup><br>ジ | 場合(  | ກ                 |
|                    |                                                                                                    |     | MEMB             | E <b>R-S</b><br>様によ | り下記グ              | ブルーブ                  | ゚チャッ | トに追加されました。        |
|                    | + 追加                                                                                                    |     | グルー:<br>https:// | プチャッ<br>/mem-b      | ット名:<br>pers.jp/c | :hat                  |      |                   |

⑨グループチャットまたは個別チャットにメンバーとして追加された際に、通知が欲しい場合は、 「チャットに追加されたとき」にチェックを入れます。

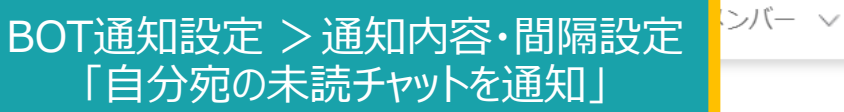

● 🎭 🗄 💉 … 🚯 😫 株式会社0000

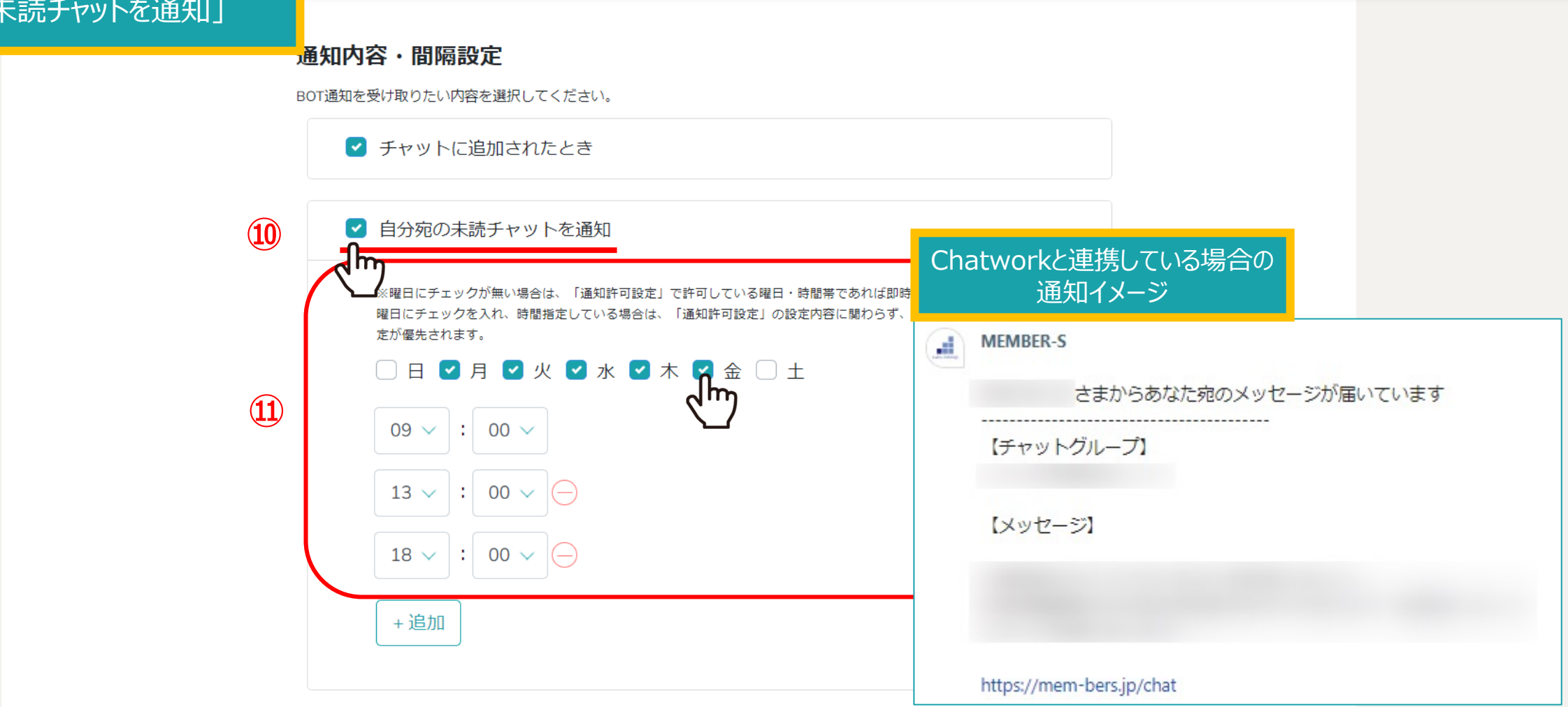

⑩自分宛の未読チャットを通知したい場合は、「自分宛の未読チャットを通知」にチェックを入れます。 <u>※デフォルトでチェックが入っております。</u>

①通知する曜日と時間を指定した場合は、その日時にまとめて未読通知がされます。
 ※曜日を選択しておらず、該当のグループチャットを開いていない場合は、「即時」で通知されます。

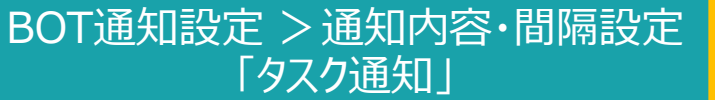

シバー 〜

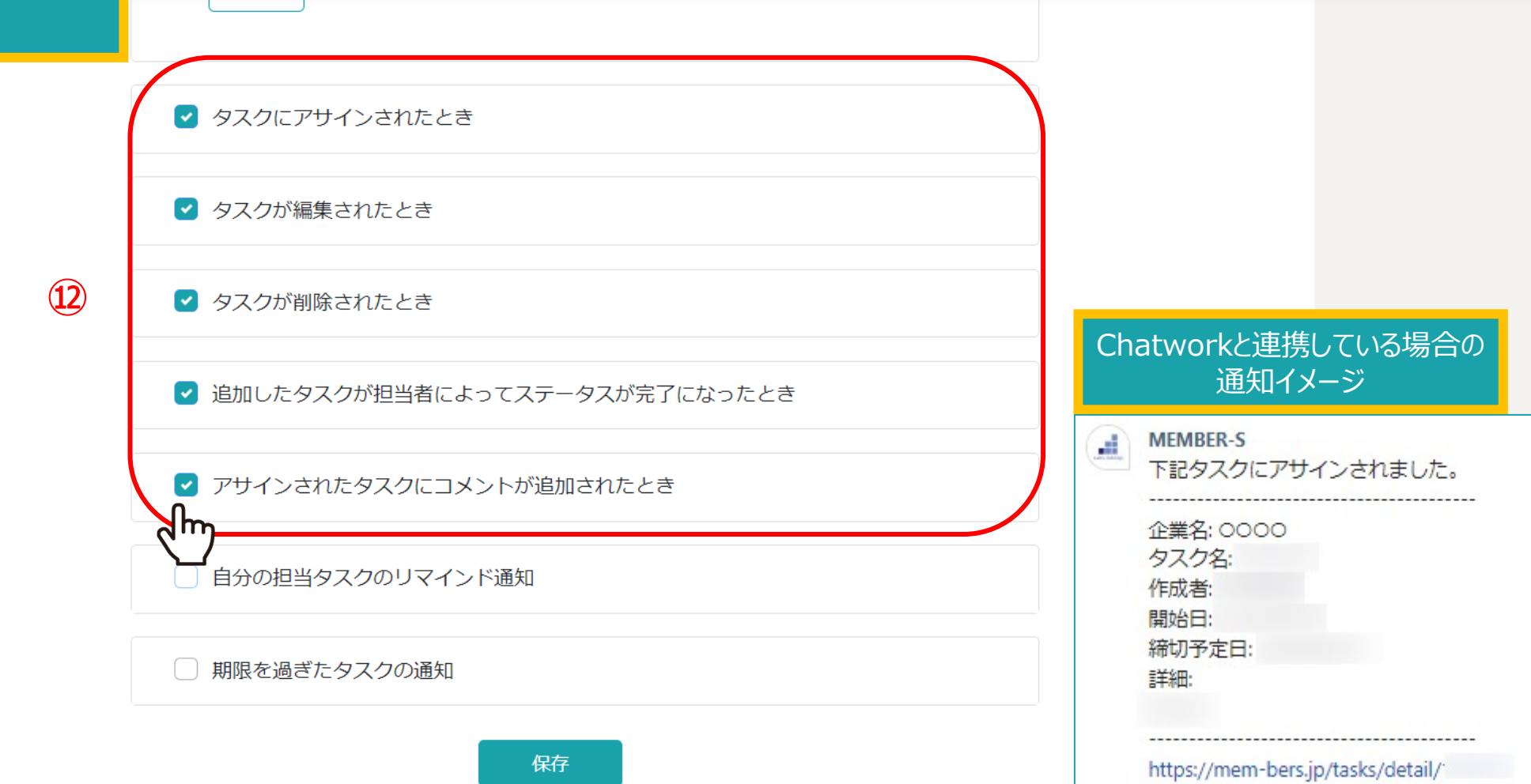

## ②下記のタイミングで通知を受け取りたい時はチェックを入れてください。

・タスクの担当者としてアサインされた ・担当になっているタスクが編集された ・担当になっているタスクが削除された ・担当になっているタスクのステータスが完了になった ・担当になっているタスクにコメントが追加された

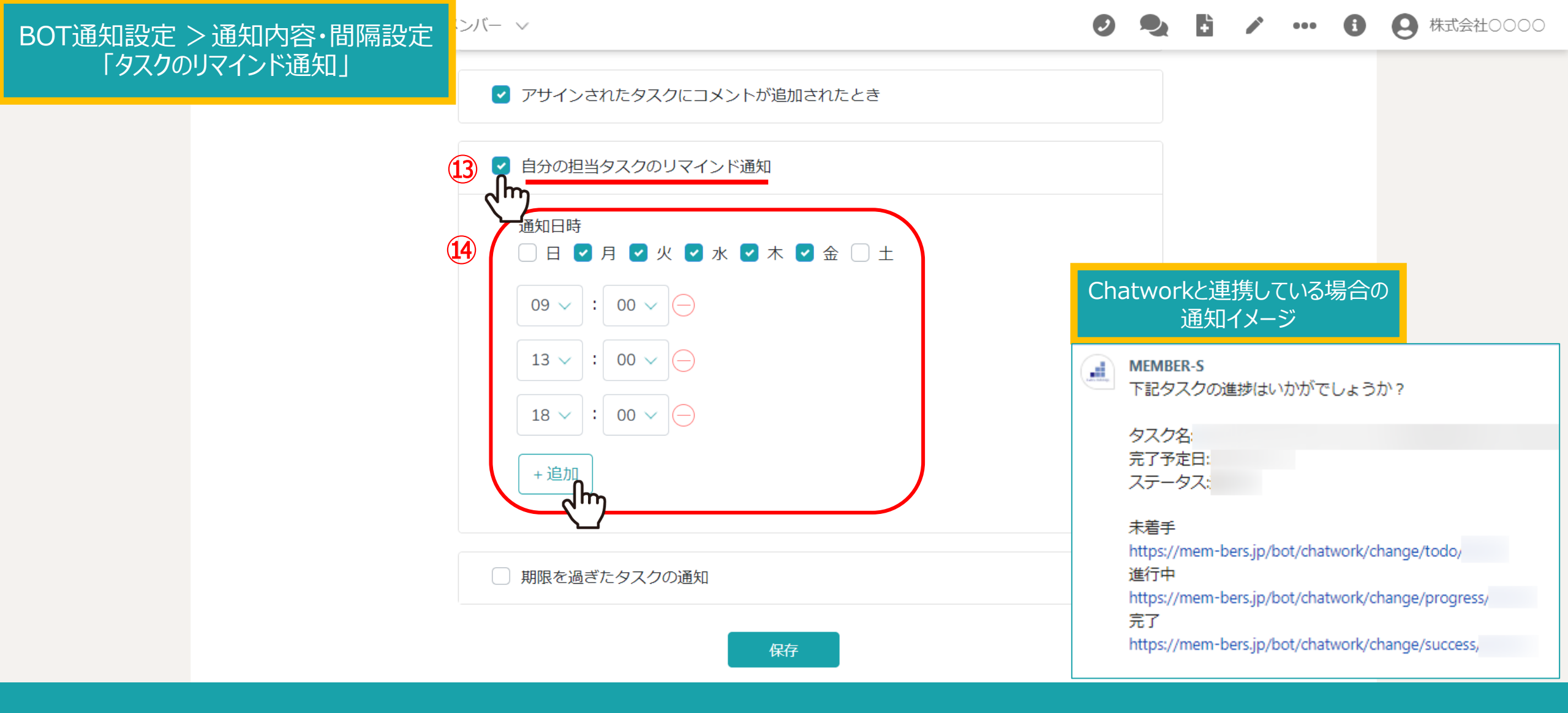

③自分が担当しているタスクのリマインド通知を受け取るには、「自分の担当タスクのリマインド通知」にチェックを入れます。

⑭通知する曜日と時間を指定し、「追加」をクリックして時間を追加できます。

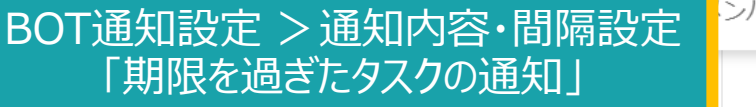

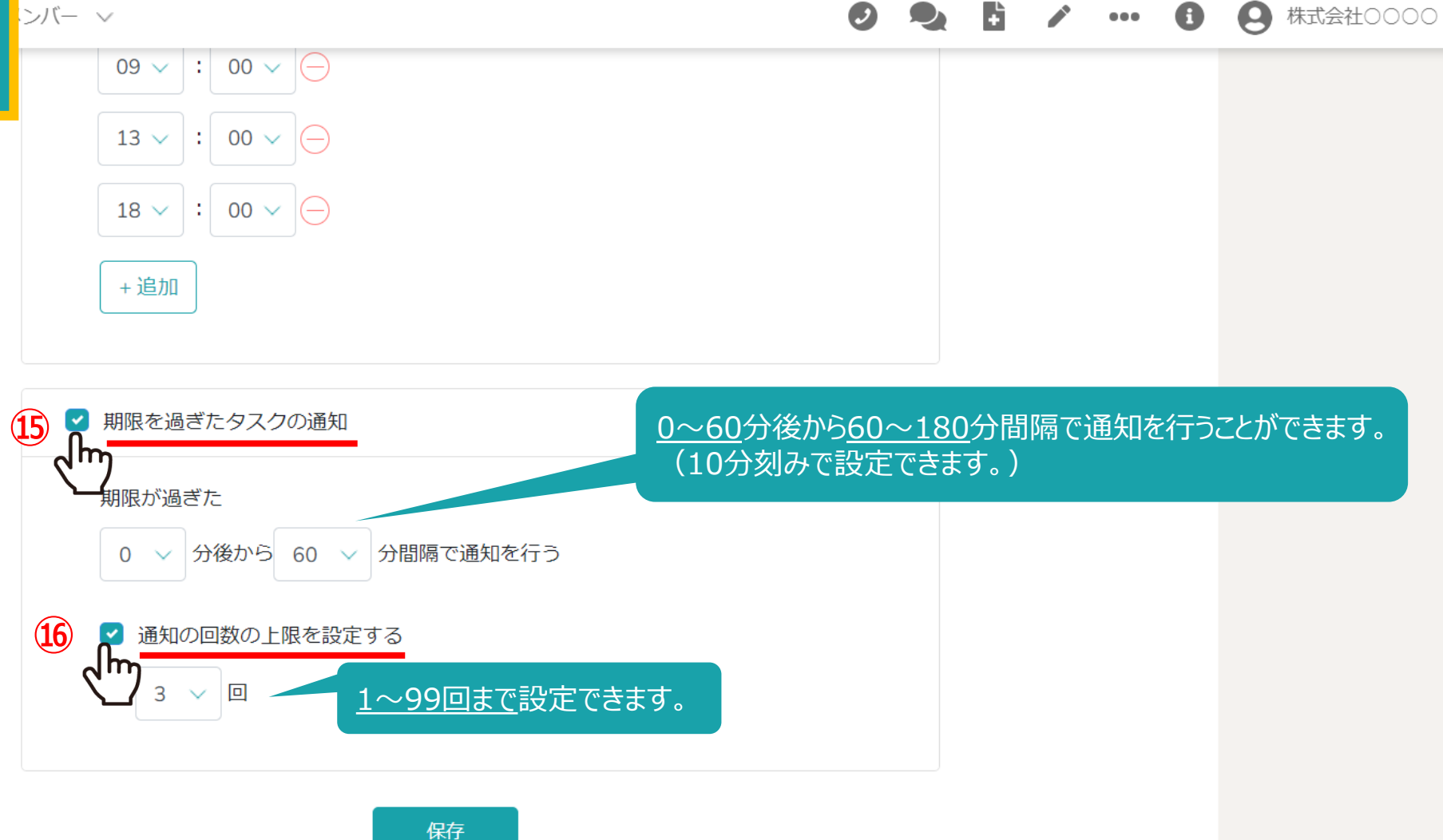

⑤期限が過ぎたタスクの通知を受け取るには、「期限を過ぎたタスクの通知」にチェックを入れます。 また、通知時間と間隔を設定できます。

10「通知の回数の上限を設定する」にチェックを入れて、通知の回数を指定できます。

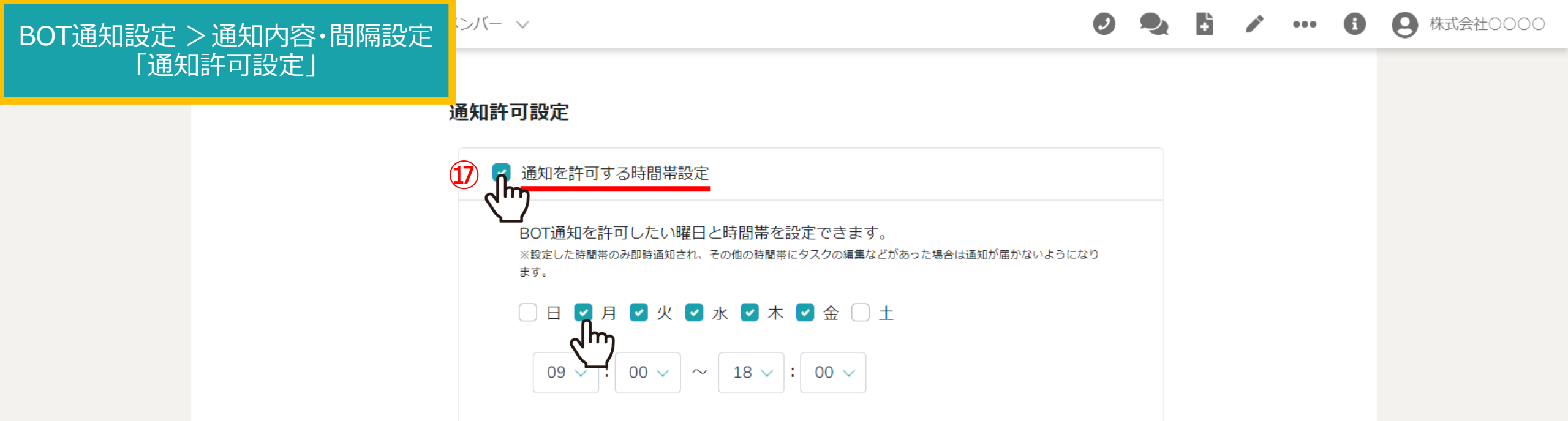

## 通知内容・間隔設定

BOT通知を受け取りたい内容を選択してください。

チャットに追加されたとき

✓ 自分応の未読チャットを通知

指定した時間帯のみ、通知を受け取れるように設定することもできます。

①「通知を許可する時間帯設定」にチェックを入れ、
 通知を受け取りたい曜日と時間帯を選択します。
 ※こちらにチェックを入れた場合、「通知内容・間隔設定」よりも優先されます。

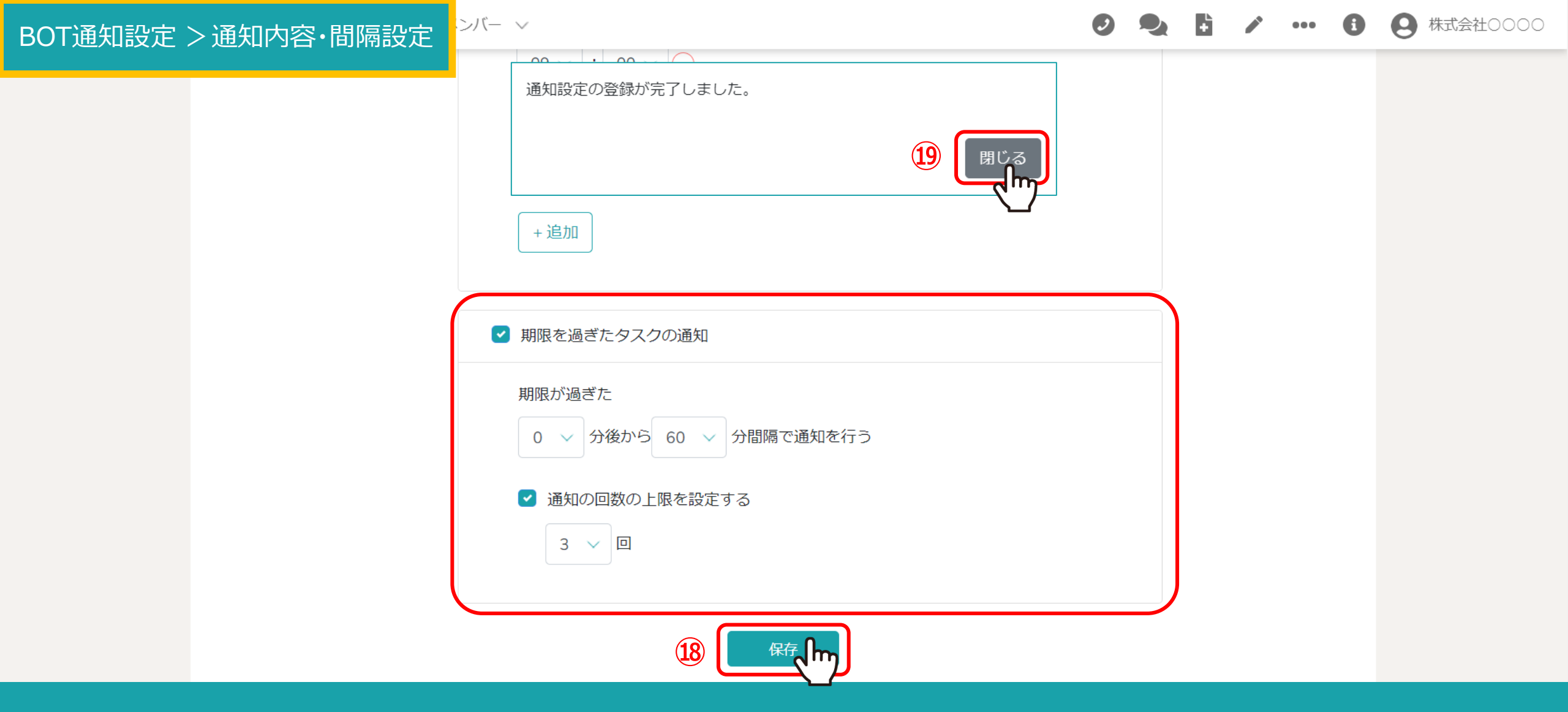

18設定後、「保存」をクリックし、メッセージが表示されますので19「閉じる」をクリックして設定完了です。